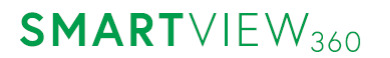

Office Smartview360 GmbH Tel. +49 40 32 53 74 00

 
 Muehlenbergweg 1
 Fax
 +49 40 3 80 17 83 07 55

 D-27243 Kirchseelte
 Email
 info@smartview360.com
+49 40 3 80 17 83 07 55 Web www.smartview360.com

## Quick Guide - OrderBOOK Web-Version

01/2021

## 1. Browser Link

Please enter the link https://orderbook.smartview360.com/#/login in the address line of your browser.

## 2. First registration

- click on "Register new account"
- enter the e-mail address for registration and confirm with "Register now"
- an email with the registration code will be sent to the entered email address.

| ORDERBOOK                       |                                            | The code was sent. Please check your mail                                               |  |
|---------------------------------|--------------------------------------------|-----------------------------------------------------------------------------------------|--|
| Please enter your email address | ORDERBOOK                                  | account and follow the instructions to<br>complete your registration.                   |  |
|                                 |                                            | ок                                                                                      |  |
| Email                           |                                            | ORDERDOON                                                                               |  |
| Password                        | Please enter e-mail on which we will send  |                                                                                         |  |
| Log in                          | instructions now to set your new password. | Please enter e-mail on which we will send<br>instructions how to set your new password. |  |
|                                 | mandy@smartview360.com                     | mandy@smartview360.com                                                                  |  |
| I don't have my password        | Register now                               | Register now                                                                            |  |
| Register new Account            |                                            |                                                                                         |  |
| Register New Account            | back to login                              | k back to login                                                                         |  |

Amtsgericht Oldenburg: HRB213362 Tax Number: 57/201/38087 VAT: DE294413099 Managing Director: Lars Immega

Bank Deutsche Bank IBAN DE92 2007 0000 0083 8177 00 BIC DEUTDEHHXXX

- please enter the code from the email and click "Confirm"

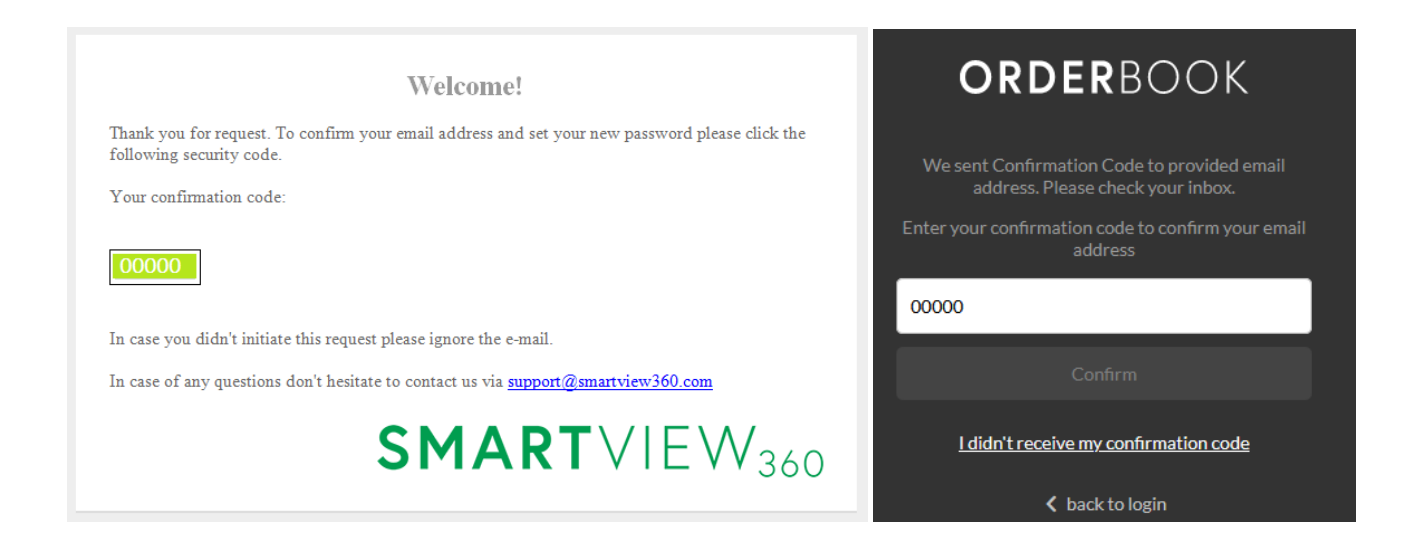

Now set your own password, repeat the password also in the second line and click "Set up password".

If the registration was successful, click "OK" and the OrderBOOK will open.

| ORDERBOOK                                                                                                    | Registration successful                                                                                                    |  |
|----------------------------------------------------------------------------------------------------|----------------------------------------------------------------------------------------------------|--|
| Please create a secure password:                                                                                               | ок                                                                                                    |  |
| •••••                                                                                                    | Please create a secure password:                                                                                                    |  |
| •••••                                                                                                    | ••••••                                                                                                    |  |
| Set up password                                                                                                    | ••••••                                                                                                    |  |
| Your password must contain:<br>• min. 8 characters<br>• small and capital letters<br>• at least 3 digits or special characters | Set up password<br>Your password must contain:<br>• min. 8 characters<br>• small and capital letters<br>• at least 3 digits or special characters |  |

The OrderBOOK is now ready to use!

Amtsgericht Oldenburg: HRB213362 Tax Number: 57/201/38087 VAT: DE294413099 Managing Director: Lars Immega

BankDeutsche BankIBANDE92 2007 0000 0083 8177 00BICDEUTDEHHXXX